### **Global Compliance Network (GCN)**

#### **HIB and Sexual Harassment Prevention Training**

#### **TEMPORARY STAFF**

- Go to <u>www.gcntraining.com</u>
- Click on the following link: LOGIN TO VIEW TRAINING (Green Button)

| CCN Training - Home - Windows Internet Explorer                                                                                                    | ▼ P 49 X 3 Bing                                                                                                    |
|----------------------------------------------------------------------------------------------------|----------------------------------------------------------------------------------------------------|
| File Edit View Texantes Tools Help<br>A Fivantes 🙀 COSN examines BYOD saf C CoSN examines BYOD saf Data Collection Informati Discovery Education Web C<br>C CoSN examines BYOD saf C CoSN examines BYOD saf                                                                                                    | Discovery Education Web 👔 Google Docs PDF Handou 🚺 Google Docs PDF Handou 🚺 Legal Challenges Arise to ' 🥬                                                                                   |
|                                                                                                    | LOGIN INFO FAQ CONTACT                                                                                                    |
| OVER 1 MILLION TUTORIALS<br>COMPLETED EVERY YEAR                                                                                                    | our organization has directed yos here to watch CCN Training<br>viels, press LOGR below, You should have been provided an<br>GAV(247)CV /D, check with your School or Employer for details, |
|                                                                                                    | WHAT IS<br>CA TRAINING?                                                                                                    |
| With over 125 Interials, Global Compliance Network has an ever atroving number of Interials Covering a broad range of the the second structure of the second structure of the | you interested in what GCN Training<br>do for your arguntation? Click The<br>ABOUT GCN<br>Nhas to date:                                                                                     |
| Hone Login Dear Casta Ho<br>Copyright 2013 & Otobal Congri                                                                                                    | PAG Context life Advent tope                                                                                                    |
|                                                                                                    | 😜 Internet   Protected Mode: Off                                                                                                    |

- Select the following option: New User I do not have a Personal ID
- Click Next

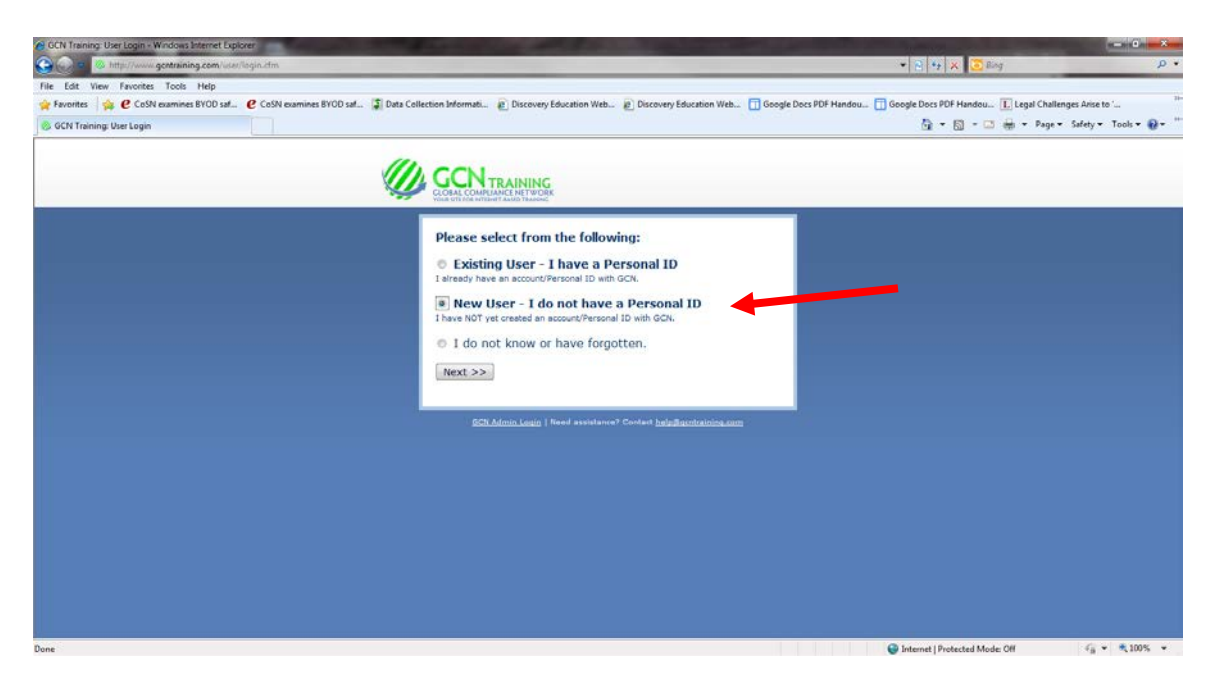

# Type in the ORGANIZATION ID: 82377temp

| GCN Training: User Login - Windows Internet Explorer | And in the second second second second                                                                                                    | And the second second se |                                                |                                       |
|------------------------------------------------------|----------------------------------------------------------------------------------------------------|----------------------------------------------------------------------------------------------------|------------------------------------------------|---------------------------------------|
| 😋 😋 = 🏁 http://www.gcntraining.com/us#r/login.cfr    | n1c=0&m=337                                                                                                    |                                                                                                    | • 🗟 🤫 🗶                                        | 🖸 đảng 🛛 👂 🔸                          |
| File Edit View Favorites Tools Help                  |                                                                                                    |                                                                                                    |                                                |                                       |
| 🙀 Favorites 🛛 🍰 🩋 CoSN examines BYOD saf 🤨 CoS       | iN examines BYOD saf 😰 Data Collection Informati 🝙 🛙                                                                                                    | Discovery Education Web 😰 Discovery Education Web                                                                                                    | b 🔲 Google Docs PDF Handou 🔲 Google Docs PDF H | andou 🚺 Legal Challenges Arise to ' " |
| 🛞 GCN Training: User Login                           |                                                                                                    |                                                                                                    | @ • 🖾                                          | 🔹 🖾 🖶 🔹 Page 🖌 Safety 🕶 Tools 💌 🚱 🖛 🐃 |
|                                                      | CONTRACTOR<br>CONTRACTOR<br>CONTRA | Vour Organization 1D below. ANIZATION ID: 377temp Submt ANIZATION ID: 177temp Submt ANIZATION ID: 170000 MV ORGANIZATION ID                                                                                                    |                                                |                                       |

Enter Personal ID.

\*\*\* IT IS RECOMMENDED THAT USER ENTERS FIRST AND LAST NAME AS PERSONAL ID – NO SPACES

### SUBMIT AND FOLLOW DIRECTIONS

| 🔗 GCN Training: User Login - Windows Internet Explore                                                                                                    | the second second second second second second second second second second second second second second second s | - O - Xaa                |
|----------------------------------------------------------------------------------------------------|----------------------------------------------------------------------------------------------------|--------------------------|
| 🚱 📀 = 🎋 http://www.gentaining.com/user/lagin.clm?c=D&ma337                                                                                                    | 🔹 😒 🤫 🗶 🔀 Sing                                                                                                 | <i>p</i> -               |
| File Edit View Favorites Tools Help                                                                                                    |                                                                                                    |                          |
| 🖕 Favorites 🌼 🤨 CoSN examines BYOD saf 🤨 CoSN examines BYOD saf 😨 Data Collection Informati 🔊 Discovery Education Web                                                                                                    | . 🔲 Google Docs PDF Handou 🔲 Google Docs PDF Handou 🚺 Legal Chall                                              | inges Arise to '         |
| 🛞 GCN Training: User Login                                                                                                    | 🗿 • 🖾 - 🖼 🖶 • Page                                                                                             | • Safety • Tools • 📦 • 🐃 |
|                                                                                                    |                                                                                                    |                          |
| SCAL CLARING CALL CLARING CALL | Temporary Staff                                                                                                |                          |
| To create an account, you'll need to choose a Perso<br>Remember this for future logins.                                                                                                    | nal ID.                                                                                                    |                          |
| The Personal ID is a code of your choosing.<br>NOTE: Your Beaconal ID must be a minimum of five characters long and con<br>apelial characters or spaces.<br>ENTER YOUR PREFERRED PERSONAL ID:<br>Submit.                                                                                                    | tain no                                                                                                    |                          |
| SCE Admin Loging   Need assistance? Covert <u>helpdachtraining.com</u>                                                                                                    |                                                                                                    |                          |
|                                                                                                    |                                                                                                    |                          |
|                                                                                                    |                                                                                                    |                          |
|                                                                                                    |                                                                                                    |                          |
|                                                                                                    |                                                                                                    |                          |
|                                                                                                    |                                                                                                    |                          |
| Done                                                                                                    | 🔮 Internet   Protected Mode: Off                                                                               | √g • € 100% •            |

## COMPLETE THE REQUIRED FIELDS AND CLICK ON SUBMIT

| 69 GCN Training: User Login - Workows Internet Explore:                                                                                                    | ست ها ها من من من من من من من من من من من من من                                                                |
|----------------------------------------------------------------------------------------------------|----------------------------------------------------------------------------------------------------|
| Frie Edd View Fercrites Tools Help<br>😭 Fercrites 🦕 CoSN examines BYOD cat. COSN examines BYOD cat. 💭 Data Collection Informati. 🐑 Discovery Education Web. 🐑 Discovery Education Web. | eb 🚺 Google Docs PDF Handou 🛄 Google Docs PDF Handou 🛄 Legal Challenges Arise to '                             |
| S GCN Training: User Login                                                                                                    | 😭 • 🔯 - 🗆 🦛 • Page • Safety • Tools • 🐠 •                                                                      |
| CCALL CAMERANT RATING<br>CCALL CAMERANT RATING<br>CONTROL OF COMPAREMENT RATING<br>CONTROL OF COMPAREMENT RATING<br>Fill Standiago                                                     | - Temporary Staff<br>contact:                                                                                  |
| User Information Fields                                                                                                    |                                                                                                    |
| ✓ TESTEMPLOYEE is available.                                                                                                    |                                                                                                    |
| Please Complete the following fields:<br>(* required)                                                                                                    |                                                                                                    |
| " First Name (Legal) M. Initial                                                                                                    |                                                                                                    |
| * Last Name                                                                                                    |                                                                                                    |
| * Pesition                                                                                                    |                                                                                                    |
| * Location                                                                                                    |                                                                                                    |
| Email Address  Your Email Address will be used                                                                                                    | ifor CCN -                                                                                                    |
| Submit be sold in any way.                                                                                                    |                                                                                                    |
| SCN.Admin Login   Need assistance? Centert bylathanima                                                                                                    | sense in the second second second second second second second second second second second second second second |
|                                                                                                    |                                                                                                    |
|                                                                                                    |                                                                                                    |
| Done                                                                                                    | 😧 Internet   Protected Mode: Off 🧉 🔹 🔩 100% 🔹                                                                  |

Once you have access to the system, you will see the list of assigned training modules.